# User's Manual

AQ1100A, AQ1100B, AQ1100D OLTS Multi Field Tester Operation Guide

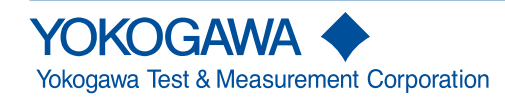

IM AQ1100-02EN 6th Edition Thank you for purchasing the AQ1100A, AQ1100B, AQ1100D OLTS (Optical Loss Test Set) Multi Field Tester. This operation guide focuses on the handling precautions, basic operations, and specifications of the AQ1100A, AQ1100B, and AQ1100D.

## List of Manuals

The AQ1100A, AQ1100B, and AQ1100D comes with the following manuals. Please keep them in a safe place.

| Manual Title                                 | Manual No.     | Description                                                 |
|----------------------------------------------|----------------|-------------------------------------------------------------|
| AQ1100A, AQ1100B, AQ1100D OLTS Multi Field   | IM AQ1100-02EN | This manual.                                                |
| Tester Operation Guide                       |                |                                                             |
| AQ1100A, AQ1100B, AQ1100D OLTS Multi Field   | IM AQ1100-01EN | Explains all AQ1100A, AQ1100B, and AQ1100D features,        |
| Tester User's Manual (included in CD)        |                | except for the communication features, and how to use them. |
| AQ1100A, AQ1100B, AQ1100D OLTS Multi Field   | IM AQ1100-17EN | Explains the features related to using communication        |
| Tester Communication Interface User's Manual |                | commands to control the AQ1100A, AQ1100B, and               |
| (included in CD)                             |                | AQ1100D.                                                    |
| 739874 AC Adapter User's Manual              | IM 739874-01EN | Explains the handlling precautions for AC adapter.          |
| 739874 Precauciones de seguridad             | IM 739874-02Z4 | Explains the handlling precautions for AC adapter.          |
| Меры предосторожности                        |                |                                                             |
| 이 기기의 안전한 사용을 위해                             |                |                                                             |
| 739874 本设备的安全使用注意事项 為了安全地使用本機器               | IM 739874-02ZH | Explains the handlling precautions for AC adapter.          |
| Model 739882 Battery Pack (MFT) Handling     | IM 739882-01EN | Explains the handlling precautions for the battery          |
| Precautions                                  |                | pack.                                                       |
| AQ1100A, AQ1100B, AQ1100D OLTS Multi Field   | IM AQ1100-92Z1 | A manual for China.                                         |
| Tester User's Manual                         |                |                                                             |

\* The "-EN" in the manual number is the language code.

Contact information of Yokogawa offices worldwide is provided on the following sheet.

| Document No. | Description                |
|--------------|----------------------------|
| PIM 113-01Z2 | List of worldwide contacts |

6th Edition: April 2019 (YMI)

All Rights Reserved, Copyright © 2009 Yokogawa Electric Corporation

All Rights Reserved, Copyright © 2013 Yokogawa Test & Measurement Corporation

# Notes

- The contents of this manual are subject to change without prior notice as a result of continuing improvements to the instrument's performance and functionality. The figures given in this manual may differ from those that actually appear on your screen.
- Every effort has been made in the preparation of this manual to ensure the accuracy of its contents. However, should you have any questions or find any errors, please contact your nearest YOKOGAWA dealer.
- · Copying or reproducing all or any part of the content of this manual without the permission of YOKOGAWA is strictly prohibited.

# Trademarks

- Microsoft, Windows, Windows XP and Windows Vista are either registered trademarks or trademarks of Microsoft Corporation in the United States and/or other countries.
- Adobe, Acrobat, and PostScript are trademarks of Adobe Systems Incorporated.
- In this manual, the TM and ® symbols do not accompany their respective registered trademark or trademark names.
- · Other company and product names are registered trademarks or trademarks of their respective holders.

# Revisions

| November 2009 | 1st Edition |
|---------------|-------------|
| August 2013   | 2nd Edition |
| December 2015 | 3rd Edition |
| October 2017  | 4th Edition |
| December 2017 | 5th Edition |
| April 2019    | 6th Edition |

# **Product Registration**

Thank you for purchasing YOKOGAWA products.

YOKOGAWA provides registered users with a variety of information and services. Please allow us to serve you best by completing the product registration form accessible from our homepage.

http://tmi.yokogawa.com/

# **Checking the Package Contents**

After receiving the product and opening the package, check the items described below. If the wrong items have been delivered, if items are missing, or if there is a problem with the appearance of the items, contact your nearest YOKOGAWA dealer.

### AQ1100A/AQ1100B/AQ1100D

Check that the product that you have received is the same product that you ordered. For reference, the model name, suffix code, and specifications of the products are listed below.

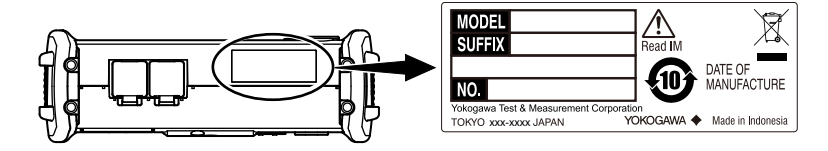

| Model                   | Suffix Code | Description                     |                                |           |
|-------------------------|-------------|---------------------------------|--------------------------------|-----------|
| AQ1100A                 |             | Light source wavelength: SM 131 | 0 nm, SM 1550 nm               |           |
| AQ1100B                 |             | Light source wavelength: SM 131 | 0 nm, SM 1550 nm, SM 1625 nm   |           |
| AQ1100D                 |             | Light source wavelength: GI 850 | nm, GI 1300 nm, SM 1310 nm, SM | l 1550 nm |
| Power cord <sup>4</sup> |             | Compliant Standard              | Maximum Rated Voltage          | Part No.  |
|                         | -D          | UL/CSA Standard                 | 125 V                          | A1068WD   |
|                         | -F          | VDE Standard                    | 250 V                          | A1071WD   |
|                         | -R          | Australian Standard             | 250 V                          | A1070WD   |
|                         | -P          | Korean Standard                 | 250 V                          | A1087WD   |
|                         | -Q          | BS/Singaporean Standard         | 250 V                          | A1069WD   |
|                         | -H          | Chinese Standard                | 250 V                          | A1076WD   |

| Model        | Suffix Code                    |      | Description                                                                       |
|--------------|--------------------------------|------|-----------------------------------------------------------------------------------|
| Language     | -HE                            |      | English                                                                           |
|              | -HC                            |      | Chinese/English                                                                   |
|              | -HK                            |      | Korean/English                                                                    |
|              | -HR                            |      | Russian/English                                                                   |
| Power meter  | -SPM                           |      | Standard                                                                          |
|              | -HPM                           |      | High input                                                                        |
|              | -PPN                           |      | PON (passive optical network); cannot be selected for the AQ1100B and AD1100D     |
| Options      |                                |      |                                                                                   |
| Light sour   | ce port connector <sup>1</sup> | /USC | SC universal adapter                                                              |
|              |                                | /UFC | FC universal adapter                                                              |
|              |                                | /ULC | LC universal adapter <sup>2</sup>                                                 |
|              |                                | /ASC | SC connector or SC/APC connector, cannot be selected for the AD1100D <sup>3</sup> |
| Visible ligh | nt source                      | /VLS | 2.5 mm ferrule connector.                                                         |
| Ethernet in  | nterface                       | /LAN | 100BASE-TX/10BASE-T                                                               |
| Shoulder s   | strap                          | /SB  | _                                                                                 |

1 The universal adapter that you selected is attached to this instrument prior to shipping. In the case of the AQ1100D, the two universal adapters that you selected are attached to it.

If you selected the -PPN power meter suffix, the same universal adapter that you selected is attached to the optical power measurement (OPM) port.

2 If you selected the -SPM or -HPM power meter suffix, a 1.25 mm adapter is attached to OPM port.

3 If you selected the -SPM or -HPM power meter suffix, an SC connector is attached to the light source port. If you selected the -PPN power meter suffix, an SC/APC (SC angled physical contact) connector is attached to the light source port.

4 Make sure that the attached power cord meets the designated standards of the country and area that you are using it in.

#### No. (Instrument number)

When contacting the dealer from which you purchased the instrument, please tell them the instrument number.

#### Accessories

The instrument is shipped with the following accessories. Make sure that all accessories are present and undamaged.

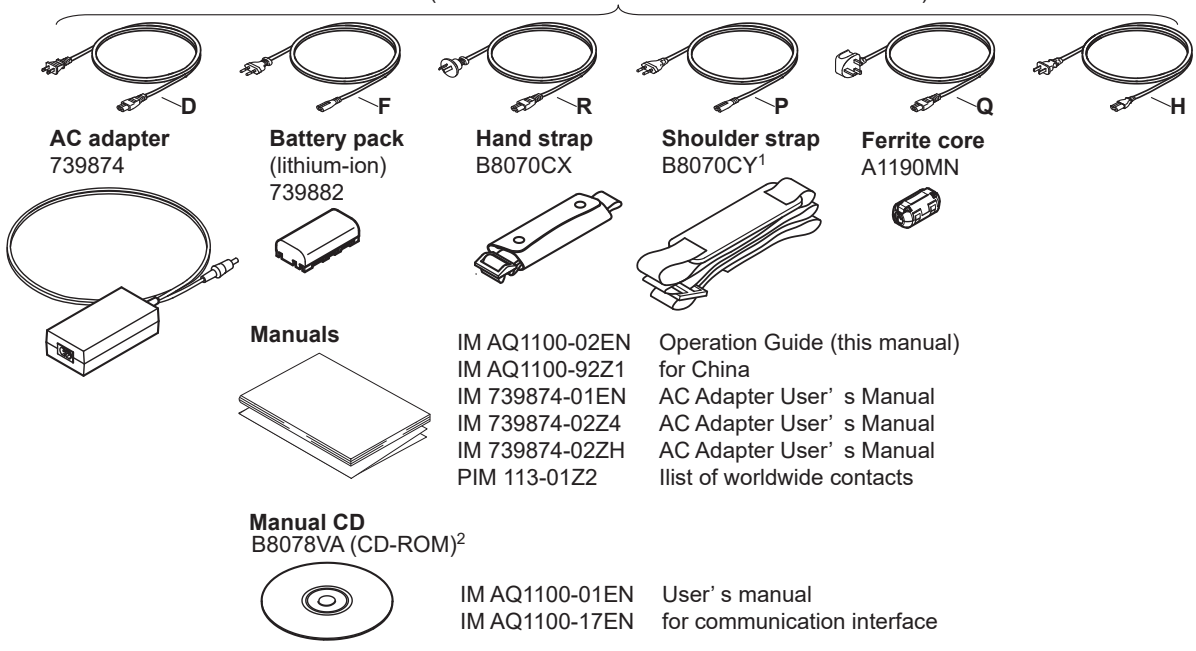

**Power cord** (one cord that matches the suffix code is included)<sup>3</sup>

- 1 Included with models that have the /SB option installed.
- 2 You can purchase the printed IM AQ1100-01EN and IM AQ1100-17EN manuals separately. Contact your nearest YOKOGAWA dealer to purchase a copy.
- 3 Make sure that the attached power cord meets the designated standards of the country and area that you are using it in.

## **Optional Accessories (Sold separately)**

The following optional accessories are available for purchase separately. For information about ordering accessories, contact your nearest YOKOGAWA dealer.

| Name                    | Model or Component Number | Notes                                       |
|-------------------------|---------------------------|---------------------------------------------|
| Soft carrying case      | SU2006A                   | _                                           |
| AC adapter              | 739874                    | —                                           |
| Battery pack            | 739882                    | —                                           |
| Shoulder strap          | B8070CY                   | —                                           |
| SC universal adapter    | SU2005A-SCC               | For products with /USC or /ASC suffix codes |
| FC universal adapter    | SU2005A-FCC               | For products with the /UFC suffix code      |
| LC universal adapter    | SU2005A-LCC               | For products with the /ULC suffix code      |
| SC connector adapter    | 735480-SCC                |                                             |
| FC connector adapter    | 735480-FCC                | For optical power measurement (OPM) ports   |
| Ferrule adapter (1.25Ф) | 735481-LMC                | -                                           |

## How to Use the CD-ROM (User's Manuals)

User's manuals are included on the CD-ROM in PDF format. To view these user's manuals, you need Adobe Reader 5.0 or later.

- User's Manual, IM AQ1100-01EN
- Communication Interface User's Manual, IM AQ1100-17EN

# WARNING

Never play this CD-ROM on an audio CD player. Doing so may cause loss of hearing or speaker damage due to the large sounds that may be generated.

#### CD de manuels

# AVERTISSEMENT

Ce CD contient les manuels d'utilisation. Ne jamais insérer ce CD dans un lecteur de CD audio. Cela pourrait entraîner une perte d'audition ou l'endommagement des enceintes en raison du volume potentiellement élevé des sons produits.

# **Safety Precautions**

The general safety precautions described herein must be observed during all phases of operation. If the instrument is used in a manner not specified in this guide, the protection provided by the instrument may be impaired. YOKOGAWA assumes no liability for the customer's failure to comply with these requirements.

#### The following symbols are used on this instrument.

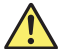

Warning: handle with care. Refer to the user's manual

or service manual. This symbol appears on dangerous locations on the instrument which require special instructions for proper handling or use. The same symbol appears in the corresponding place in the manual to identify those instructions.

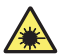

Hazard, radiation of laser apparatus.

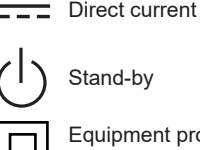

Equipment protected throughout by double insulation or reinforced insulation

#### Failure to comply with the precautions below could lead to injury or death.

# WARNING

#### Use the Instrument Only for Its Intended Purpose

This optical measuring instrument is designed to measure the optical characteristics of light sources and evaluate their

performance. Do not use this instrument for anything other than as an optical measuring instrument.

#### **Check the Physical Appearance**

Do not use the instrument if there is a problem with its physical appearance.

#### **Power Supply**

Make sure that the power supply voltage matches the AC adapter's rated supply voltage and that it does not exceed the maximum voltage range specified for the power cord.

#### Power Cord and AC Adapter

Only use the power cord and AC adapter that were included with this instrument. Do not use the power cord and AC adapter with other instruments.

- Do not bend or twist the power cord or AC adapter's DC cord numerous times.
- Do not bend the base of the AC adapter's DC cord or the base of the DC plug.
- Do not wrap the power cord or the AC adapter's DC cord around the AC adapter.

- · Do not bundle the power cord or the AC adapter's DC cord too tightly.
- Do not use this instrument with the power cord or the AC adapter's DC cord in a bundled condition.
- When the power cord or AC adapter's DC cord is connected to the outlet or this instrument, do not move the AC adapter or this instrument.
- Do not carry the AC adapter while pulling on the power cord or the AC adapter's DC cord.
- Do not allow the power cord or the AC adapter's DC cord to be caught in doors, shelf doors, and so on.
- Do not alter, process, or repair the power cord or the AC adapter's DC cord. If a cord is damaged, contact your nearest YOKOGAWA dealer.
- Do not use this instrument with the AC adaptezr hanging in the air.

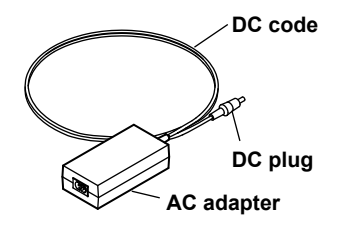

#### **Battery Pack**

Only use this instrument battery pack. Do not use this battery pack with other instruments. Only use this instrument to charge the battery pack. If the battery pack is still charging after 5 hours, stop charging it immediately. Your clothing may be damaged or you may be injured if you come in contact with the electrolyte due to fluid leakage or the battery pack exploding. Because the electrolyte may cause loss of eyesight, if it comes in contact with your eyes, immediately wash the affected area with clean water, and consult a doctor as soon as possible. When you change the battery pack, be sure to turn this instrument off, and detach the AC adapter power supply from this instrument. Failure to do so may lead to electric shock or other accidents. Do not throw the battery pack into fire or heat it. Such actions are dangerous as they may cause the battery pack to explode or the electrolyte to be sprayed about. Follow the additional handling precautions that are included in the battery pack's user's manual.

#### Laser Beam

Do not look directly or indirectly into the laser beam or at a specular reflection of the beam without protective equipment. Do not aim the laser beam at the eye. The laser beam may cause blindness or damage to your eyes. Attach the cover to the optical connector when it is not in use.

## Do Not Operate in an Explosive Atmosphere

Do not use this instrument in the presence of flammable gasses or vapors. Doing so is extremely dangerous.

## Do Not Remove the Covers or Disassemble or Alter the Instrument

Only qualified YOKOGAWA personnel may remove the covers and disassemble or alter the instrument.

# CAUTION

### **Operating Environment Limitations**

This product is a Class A (for industrial environments) product. Operation of this product in a residential area may cause radio interference in which case the user will be required to correct the interference.

#### **About Strage Medium**

Do not remove USB memory or turn off the power when the USB memory access indicator is blinking or when data is being saved or loaded from internal memory. Doing so may damage the storage medium (USB memory or internal memory) or corrupt its data.

#### French

# AVERTISSEMENT

## Utiliser l'instrument aux seules fins prévues

Cet instrument de mesure optique est prévu pour mesurer les caractéristiques optiques des sources lumineuses et évaluer leur performance. Ne pas utiliser cet instrument à d'autres fins que celles de mesure optique.

#### Inspecter l'apparence physique

Ne pas utiliser l'instrument si son intégrité physique semble être compromise.

#### Alimentation

S'assurer que la tension d'alimentation correspond à la tension d'alimentation nominale de l'adaptateur CA et qu'elle ne dépasse pas la plage de tension maximale spécifiée pour le cordon d'alimentation.

## Cordon d'alimentation et adaptateur CA

Utiliser uniquement le cordon d'alimentation et l'adaptateur CA fournis avec AQ1100A/AQ1100B/AQ1100D. Ne pas utiliser le cordon d'alimentation et l'adaptateur CA avec d'autres instruments.

- Ne pas plier la base du cordon CC ou la base de la fiche CC.
- Ne pas plier ou tordre plusieurs fois le cordon secteur ou le cordon CC.
- Ne pas entourer le cordon secteur ou le cordon CC autour de l'adaptateur CA.
- Pour ranger l'adaptateur CA, ne pas enrouler de manière trop serrée le cordon secteur ou le cordon CC.
- Ne pas utiliser l'adaptateur CA en enroulant le cordon secteur ou le cordon CC de manière serrée.
- Ne pas déplacer l'adaptateur CA ou l'instrument de mesure lorsque l'adaptateur est branché sur la prise de courant ou raccordé à l'instrument de mesure.
- Ne pas porter l'adaptateur CA tout en tirant sur le cordon CC.
- Veiller à ne pas coincer le cordon secteur ou le cordon CC dans une porte, une armoire, etc.
- Ne pas modifier, usiner ou réparer le cordon secteur ou le cordon CC. Si le cordon secteur ou le cordon CC est endommagé, contacter le revendeur YOKOGAWA le plus proche.
- Ne pas utiliser AQ1100A/AQ1100B/AQ1100D avec l'adaptateur CA flottant dans l'air.

#### Pack de batteries

Utiliser exclusivement le pack de batteries de AQ1100A/AQ1100B/AQ1100D. Ne pas utiliser ce pack de batteries avec d'autres instruments. Recharger le pack de batteries à l'aide de AQ1100A/AQ1100B/AQ1100D. uniquement. Si le pack de batteries est encore en charge au bout de 6 heures, interrompre la charge. Tout contact avec l'électrolyte échappé en raison d'une fuite ou d'une explosion du pack de batteries peut endommager les vêtements ou causer des blessures. L'électrolyte peut entraîner la cécité, par conséquent, en cas de contact avec les yeux, rincer immédiatement à l'eau et consulter un médecin dans les plus brefs délais. Lors du remplacement du pack de batteries, toujours mettre AQ1100A/AQ1100B/AQ1100D hors tension et débrancher l'adaptateur c.a. de AQ1100A/AQ1100B/AQ1100D. Le non-respect de cette consigne peut entraîner un choc électrique ou tout autre accident. Tenir le pack de batteries éloigné de toute source de chaleur et des flammes pour éviter le risque d'explosion du pack de batteries ou de déversement d'électrolyte. Respecter les consignes de manipulation supplémentaires fournies dans le manuel d'utilisation du pack de batteries.

#### Faisceau laser

Ne pas fixer directement ou indirectement le faisceau laser, ni la réflexion spéculaire du faisceau en l'absence d'équipement de protection. Ne pas orienter le faisceau laser en direction des yeux. Le faisceau laser peut entraîner la cécité ou causer des lésions oculaires. Recouvrir le connecteur optique à l'aide du cache pendant les périodes de nonutilisation.

#### Ne pas utiliser dans un environnement explosif

Ne pas utiliser l'instrument en présence de gaz ou de vapeurs inflammables. Cela pourrait être extrêmement dangereux.

#### Ne pas retirer le capot, ni démonter ou modifier l'instrument

Seul le personnel YOKOGAWA qualifié est habilité à retirer le capot et à démonter ou modifier l'instrument. Certains composants à l'intérieur de l'instrument sont à haute tension et par conséquent, représentent un danger.

# ATTENTION

#### Limitations relatives à l'environnement opérationnel

Ce produit est un produit de classe A (pour environnements industriels). L'utilisation de ce produit dans un zone résidentielle peut entraîner une interférence radio que l'utilisateur sera tenu de rectifier.

### A propos de Strage moyen

Lorsque l'AQ1100 génère de la lumière, la lumière est émise à travers les ports de source lumineuse. Ne pas débrancher les câbles de fibre optique connectés. Des lésions oculaires peuvent être causées si le faisceau lumineux pénètre l'oeil.

## **Safety Precautions for Laser Products**

This instrument uses a laser light source. This instrument is a Class 1 and Class 3R laser product as defined by IEC60825-1:2007 Safety of Laser Products—Part1: Equipment classification and requirements. In addition, this instrument complies with 21 CFR 1040.10 except for deviations pursuant to Laser Notice No. 50, dated June 24, 2007.

#### Laser Class 1 Label

Using an optical instrument, such as a loupe, magnifying glass, or microscope, when observing the laser beam from a distance of less than 100 mm may cause eye injury.

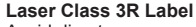

Avoid direct eye exposure.

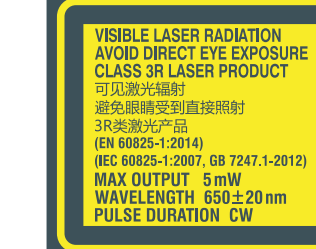

|   | CLASS 1 LASER PRODUCT<br>1         |   |  |
|---|------------------------------------|---|--|
| L | (IEC 60825-1:2007, GB 7247.1-2012) | J |  |

| Model   | Laser Type      | Class | Center Wavelength         | Maximum Output Power <sup>1</sup> | Mode Field Diameter   |
|---------|-----------------|-------|---------------------------|-----------------------------------|-----------------------|
| AQ1100A | LD              | 1     | 1310 nm, 1550 nm          | 10 mW                             | 9 µm                  |
|         | LD <sup>2</sup> | 3R    | 650 nm                    | 5 mW                              | 9 µm                  |
| AQ1100B | LD              | 1     | 1310 nm, 1550 nm, 1625 nm | 10 mW                             | 9 µm                  |
|         | LD <sup>2</sup> | 3R    | 650 nm                    | 5 mW                              | 9 µm                  |
| AQ1100D | LED             | 1     | 850 nm, 1300 nm           | 50 μW                             | 50 μm (core diameter) |
|         | LD              | 1     | 1310 nm, 1550 nm          | 10 mW                             | 9 µm                  |
|         | LD <sup>2</sup> | 3R    | 650 nm                    | 5 mW                              | 9 µm                  |

1 Under single fault conditions.

2 Applies to models with the /VLS option.

Laser classes differ depending on the standard number and the year of the standard.

Take safety measures according to the laser class corresponding to standard number and year of the country or region that the instrument will be used in.

# Waste Electrical and Electronic Equipment (WEEE), Directive

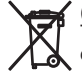

(This directive is only valid in the EU.)

This product complies with the WEEE Directive marking requirement. This marking indicates that you must not discard this electrical/electronic product in domestic household waste.

#### Product Category

With reference to the equipment types in the WEEE directive, this product is classified as a "Monitoring and Control instrumentation" product. Do not dispose in domestic household waste. When disposing products in the EU, contact your local Yokogawa Europe B. V. office.

# **Recycle Mark**

| TE D |
|------|
|------|

Do not dispose together with normal garbage. To protect the environment, please dispose according to the recycling ordinances in your area.

Li-ion

# New EU Battery Directive, DIRECTIVE

(This directive is valid only in the EU.)

Batteries are included in this product. This marking indicates they shall be sorted out and collected as ordained in the EU battery directive .

Battery type:

1. Lithium battery

You cannot replace batteries by yourself. When you need to replace batteries, contact your local Yokogawa Europe B.V.office.

2. lithium-ion battery

When you remove batteries from this product and dispose them, discard them in accordance with domestic law concerning disposal.

Take a right action on waste batteries, because the collection system in the EU on waste batteries are regulated. For instructions on how to remove the battery pack, see section 11.7 in the user's manual (IM AQ1100-01EN, File Name: Features & Operation Manual.pdf).

# Authorized Representative in the EEA

Yokogawa Europe B. V. is Authorized Representative of Yokogawa Test & Measurement Corporation in the EEA for this Product. To contact Yokogawa Europe B. V., see the separate list of worldwide contacts, PIM 113-01Z2.

# **Conventions Used in This Guide**

#### Notes

The notes and cautions in this guide are categorized using the following symbols.

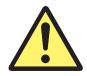

Improper handling or use can lead to injury to the user or damage to the instrument. This symbol appears on the instrument to indicate that the user must refer to the user's manual for special instructions. The same symbol appears in the corresponding place in the user's manual to identify those instructions. In the manual, the symbol is used in conjunction with the word "WARNING" or "CAUTION."

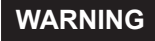

Calls attention to actions or conditions that could cause serious or fatal injury to the user, and precautions that can be taken to prevent such occurrences.

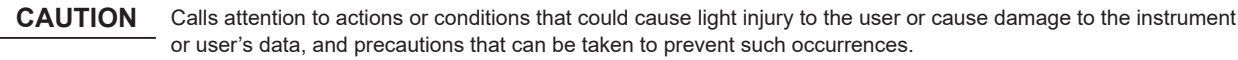

**Note** Calls attention to information that is important for proper operation of the instrument.

## References

••• This mark signifies a reference to the user's manual.

#### French

# AVERTISSEMENT

Attire l'attention sur des gestes ou des conditions susceptibles de provoquer des blessures graves (voire mortelles), et sur les précautions de sécurité pouvant prévenir de tels accidents.

# ATTENTION

Attire l'attention sur des gestes ou des conditions susceptibles de provoquer des blessures légères ou d'endommager l'instrument ou les données de l'utilisateur, et sur les précautions de sécurité susceptibles de prévenir de tels accidents.

# Contents =

| Product Registration                              | 3         |
|---------------------------------------------------|-----------|
| Checking the Package Contents                     | 4         |
| Safety Precautions                                | 8         |
| Waste Electrical and Electronic Equipment (WEEE), | Directive |
| 14                                                |           |
| Recycle Mark                                      | 14        |
| New EU Battery Directive, DIRECTIVE               | 14        |
| Conventions Used in This Guide                    | 15        |
| Names and Functions of Parts                      | 18        |
| Making Preparations for Measurements              | 19        |
| Operating Precautions                             | 19        |
| Attaching the Strap                               | 20        |
| ▲ Connecting the Power Supply                     | 21        |
| ▲ Connecting Optical Fiber Cables                 | 25        |
| Connecting Peripheral Devices                     | 27        |
| Common Operations                                 | 28        |
| Key Operations                                    |           |
| Rotary Knob and Arrow Key Operations              |           |
| Setting the Date and Time                         | 32        |
| Optical Power Meter                               | 33        |
| Executing the Zero Set                            | 33        |
| Setting Measurement Conditions                    | 34        |
| Logging                                           | 35        |

| Light Source                       | 37 |
|------------------------------------|----|
| Producing Measurement Light        | 37 |
| Auto Loss Testing                  | 40 |
| Executing the Zero Set             | 40 |
| Adjusting the Optical Power        | 41 |
| Performing Auto Loss Testing       | 42 |
| Specifications                     | 45 |
| Display                            | 45 |
| Optical Power Meter                | 45 |
| Measurement Light                  | 46 |
| Visible Light Source (/VLS option) | 47 |
| Functions                          | 47 |
| Storage                            | 49 |
| PC Interface                       | 49 |
| General Specifications             | 50 |
| External Dimensions                | 52 |

# **Names and Functions of Parts**

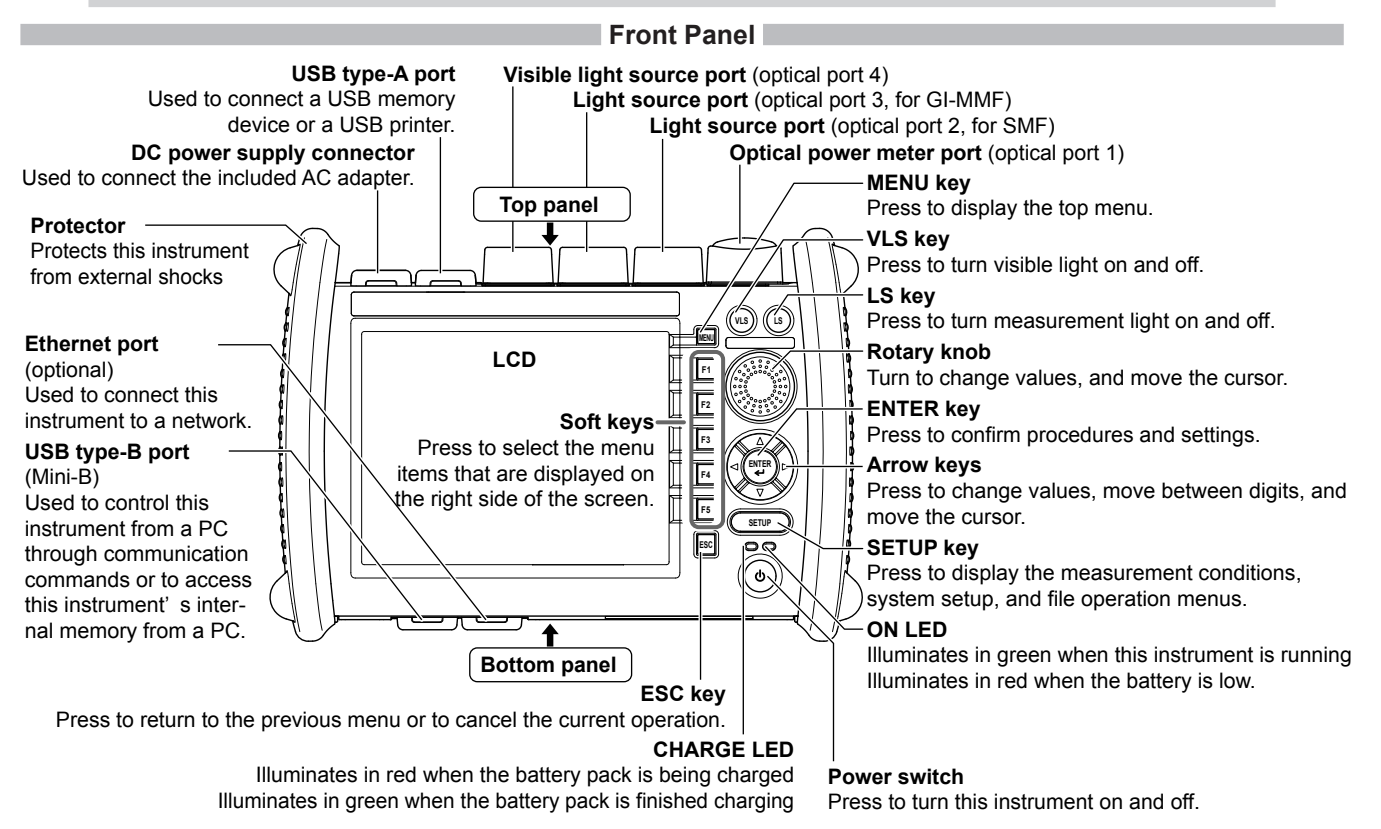

# Making Preparations for Measurements

# **Operating Precautions**

# **Safety Precautions**

If you are using this instrument for the first time, make sure to thoroughly read "Safety Precautions," on pages 7 and 8.

## Do Not Remove the Case

Do not remove the case from the instrument. Doing so is extremely dangerous. For internal inspection and adjustment, contact your nearest YOKOGAWA dealer.

## **Unplug If Abnormal Behavior Occurs**

If you notice smoke or unusual odors coming from the instrument, immediately turn off the power, unplug the power cord, and contact your nearest YOKOGAWA dealer.

## Use the AC Adapter and Power Cord Correctly

Do not place objects on top of the AC adapter or power cord, and keep them away from heat sources. When removing the plug from the power outlet, do not pull on the cord. Pull from the plug. If the AC adapter or power cord is damaged, contact your nearest YOKOGAWA dealer. Refer to page 3 for the part number to use when placing an order.

# **General Handling Precautions**

## Do Not Place Objects on Top of the Instrument

Never place objects such as other instruments or objects that contain water on top of the instrument. Doing so may damage the instrument.

## Do Not Subject the Inputs and Outputs to Mechanical Shock

If the I/O connectors or adapters are subjected to mechanical shock, they may be damaged. The instrument may not perform measurements correctly due to damage or deformation that is not visible to the naked eye.

## Do Not Scratch the LCD

Because the LCD can be easily scratched, do not allow any sharp objects near it. Also, do not apply vibration or shock to it.

## **During Extended Periods of Non-Use**

Unplug the power cord from the outlet. Remove the battery pack from the instrument.

## When Carrying the Instrument

Remove the power cord and connecting cables. When carrying the instrument, grasp the protector or the attached strap firmly.

#### **Making Preparations for Measurements**

# Attaching the Strap

## Attaching the Hand Strap

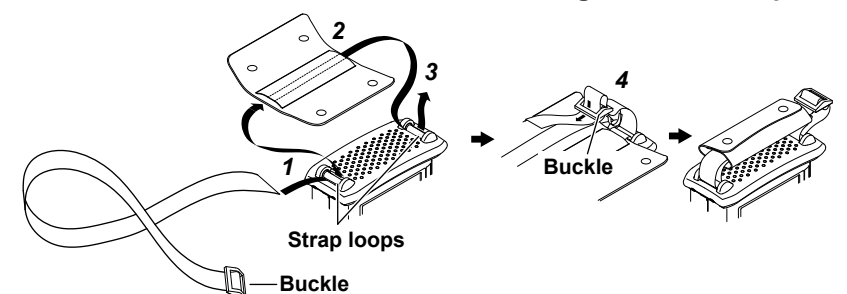

- 1. Pass the hand strap through the loop on the lower-left side of this instrument.
- 2. Pass the hand strap through the hand strap cover.
- **3.** Pass the hand strap through the loop on the upper-left side of this instrument.
- **4.** Pass the strap through the buckle, and use the buttons to close the hand strap cover.

## Attaching the Shoulder Strap

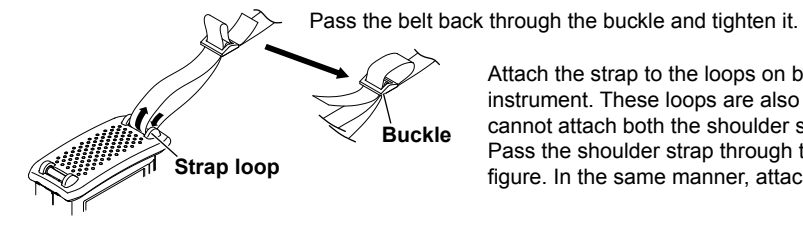

Attach the strap to the loops on both the upper-left and upper-right sides of this instrument. These loops are also used when attaching the hand strap, but you cannot attach both the shoulder strap and the hand strap at the same time. Pass the shoulder strap through the loops and then the buckle as shown in the figure. In the same manner, attach the strap to the other side of this instrument.

# **Connecting the Power Supply**

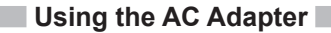

# WARNING

- · Confirm that this instrument is off before you connect the power supply.
- Make sure that the power supply voltage matches the AC adapter's rated supply voltage and that it does not exceed the maximum voltage range specified for the power cord.
- · Only use the AC adapter that was included with this instrument.
- Do not connect or disconnect the AC adapter while this instrument is on.
- If you are using this instrument for a long time with the AC adapter connected, remove the battery pack from this instrument.
- If an appropriate AC outlet for the supplied power cord is unavailable, do not use the instrument.

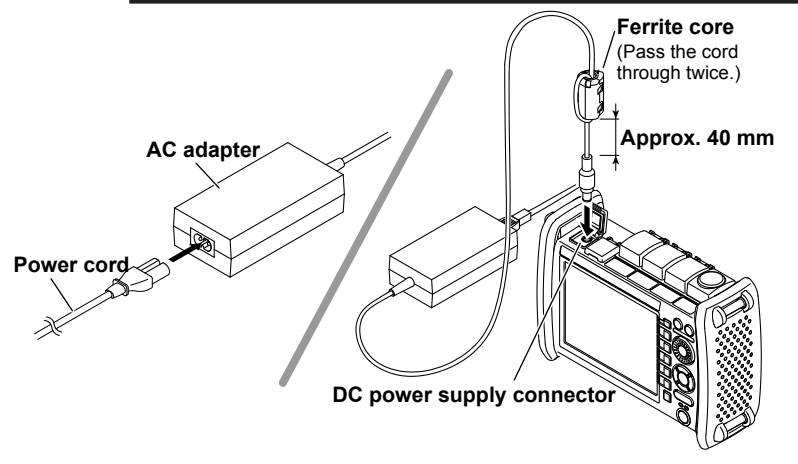

- 1. Connect the power cord to the AC adapter.
- **2.** Connect the AC adapter's plug to this instrument's DC power supply connector.
- **3.** Connect the power plug to an outlet.

If the DC power supply connector's cover comes off, bend the cover axle and reattach it.

#### **Making Preparations for Measurements**

# Using the Battery Pack

# WARNING

- Do not connect or disconnect the battery pack while electricity is being supplied by the AC adapter.
- To prevent problems before they occur, periodically inspect the battery pack exterior to confirm that there is no damage such as cracks or deformations and to confirm that there is no fluid leakage.
- Use this instrument to charge the battery pack. Maintain the correct environmental conditions when the battery pack is charging. Failure to do so can cause fluid leakage, heating, smoke, explosions, or fire.
- Follow the handling precautions that are included in the battery pack's user's manual.
- 1. Unlock and remove the battery cover. Insert a coin or screwdriver with a thickness that will not damage the lock slot into the lock slot, and release the lock.
- 2. Insert the battery pack into the battery case, towards the top panel.

Insert the battery pack so that its electrodes are near the bottom panel facing down. Make sure that the entire battery pack is inserted into the case securely.

- 3. Pushing the battery pack towards the back of the case, pull it towards the bottom panel.
- 4. Close the battery cover. Attach the battery cover from the bottom panel side, making sure that the hooks on the cover enter into their holes on the case.
- 5. Lock the battery cover.

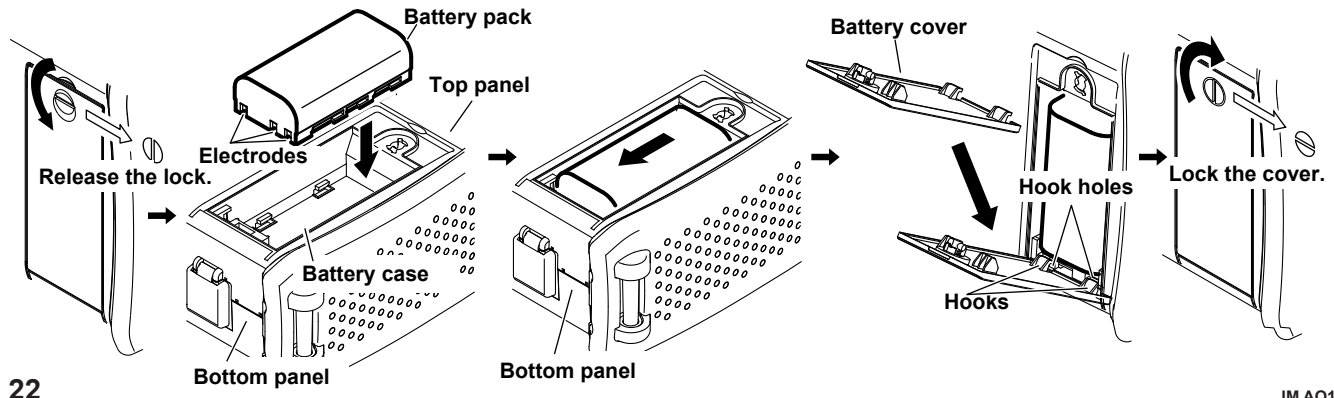

IM AQ1100-02EN

### Note.

#### Over Discharge and Long Periods of Storage

- If you do not use this instrument for an extended period of time with the battery pack connected to it, the battery pack may become
  over discharged. This shortens the service life of the battery pack. To avoid over discharging, if you will not use this instrument for
  one week or longer, charge the battery pack, remove it from this instrument, and store the battery pack away from direct sunlight in
  a location that has an ambient temperature of 10°C to 30°C.
- When you store the battery pack for six months or longer, to replace the power that has been lost through self discharge, recharge the battery using this instrument once every six months.
- Avoid storing the battery pack for an extended period of time when it is fully charged (after it has just been charged) or when it has no power left (when this instrument will not turn on). Storing the battery pack under these conditions will degrade its performance and reduce its longevity. It is better to store the battery pack when it is 40% to 50% charged. This is equivalent to the state the battery is in after you turn off this instrument and charge an empty battery for an hour at room temperature.
- Use this instrument to charge the battery pack prior to its first use or if it has not been used for an extended period of time.

## Turning On the Power

Press the power switch on this instrument front panel. When this instrument starts normally, the ON indicator illuminates, and the top screen appears. For details on the top screen, see next page.

- · If power is being supplied from the AC adapter and the battery pack is not connected, the CHARGE LED does not illuminate.
- · When the battery is low, a warning message will appear.
- If the battery is low, use the AC adapter to connect this instrument to an electrical outlet, and charge the battery pack. The remaining battery power appears at the top of the screen.

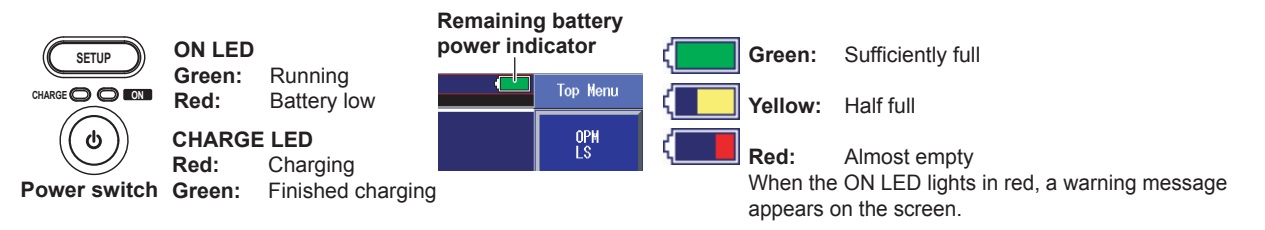

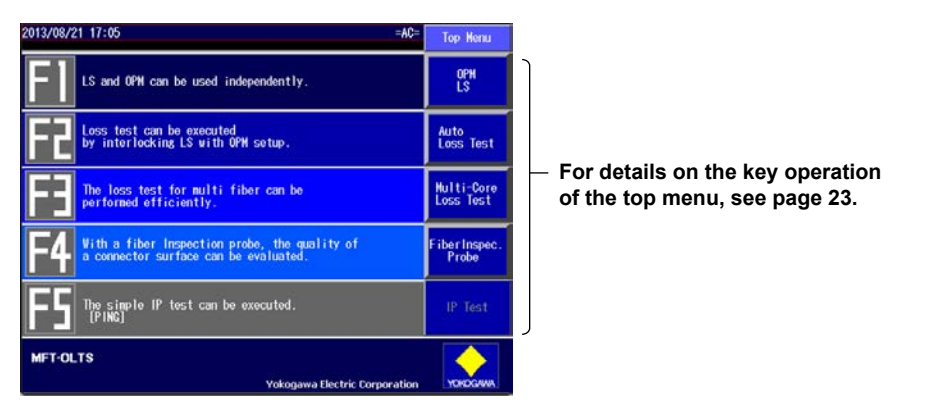

## Top Screen When the AQ1100B/AQ1100B/AQ1100D Starts Normally

#### When the Power-on Operation Does Not Finish Normally

Turn off the power switch, and check the following items.

- Is the AC adapter connected correctly? See page 15.
- Is the battery pack loaded correctly? See page 16.
- · Are you holding down the power switch for at least 2 seconds?

If this instrument still does not work properly after checking these items, contact your nearest YOKOGAWA dealer for repairs.

## Warm Up

To enable more accurate measurements, allow this instrument to warm up for at least 5 minutes after it is turned on.

# **Connecting Optical Fiber Cables**

# WARNING

- When this instrument generates light, light is emitted from the light source ports. Do not disconnect the connected optical fiber cables. Visual impairment may occur if the light enters the eye.
- Close the covers of any light source ports that do not have optical fiber cables connected to them. On models with two or more light source ports, visual impairment may occur if light that is mistakenly emitted from the wrong port enters the eye.

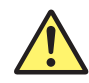

# CAUTION

- Insert the optical fiber cable connectors slowly and straight into the optical ports. If you shake the connector to the left and right or force it into the port, the optical connector or optical port may be damaged.
- If you use optical connectors that do not meet the specifications, this instrument optical ports may be damaged. Use optical connectors that are approved or used by national or local telecom carriers and providers in your area.
- Use optical fiber cable connectors that conform to the included universal adapter and connector adapter (the universal adapter specified by the suffix code).

## Using SC Angled Physical Contact Connectors (Suffix code /ASC)

- The SC angled physical contact connector's ferrule tip is angle-polished. Use optical fiber cables whose connectors are of the same type. Using a different type of connector may damage the connector end face.
- Do not use UFC and ULC universal adapters on /ASC ports. Doing so may damage this instrument optical ports or the
  optical fiber cable connectors.

#### **Making Preparations for Measurements**

Clean the connector end face of the optical fiber cable before connecting it to the instrument. If dust is adhered to the connector end face, it may damage the instrument's optical port. If this happens, the instrument will not be able to make correct measurements.

- Firmly press the connector end face of the optical fiber cable against the cleaning surface of the cleaner.
- **2.** While pressing the end face against the cleaner, turn the cable once.
- **3.** While pressing the end face against the cleaner, move the cable.
- 4. Repeat steps 1 to 3.

You can purchase an optical fiber connector cleaner from NTT-AT Corporation.

- **1.** Open the optical port cover on the top panel.
- **2.** Properly align the optical fiber cable's connector with the optical port, and insert the connector.

## Note

The optical port that you have to connect to varies depending on the wavelength that you need to generate or the application of this instrument. This instrument indicates which port the light will be emitted from by indicating "LS" in an optical port illustration shown in the top section of the screen. Check that "LS" is indicated for the light source port that the optical fiber cable is connected to.

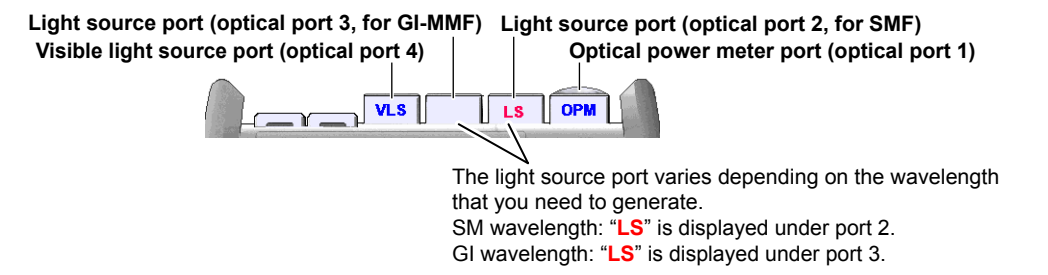

# **Connecting Peripheral Devices**

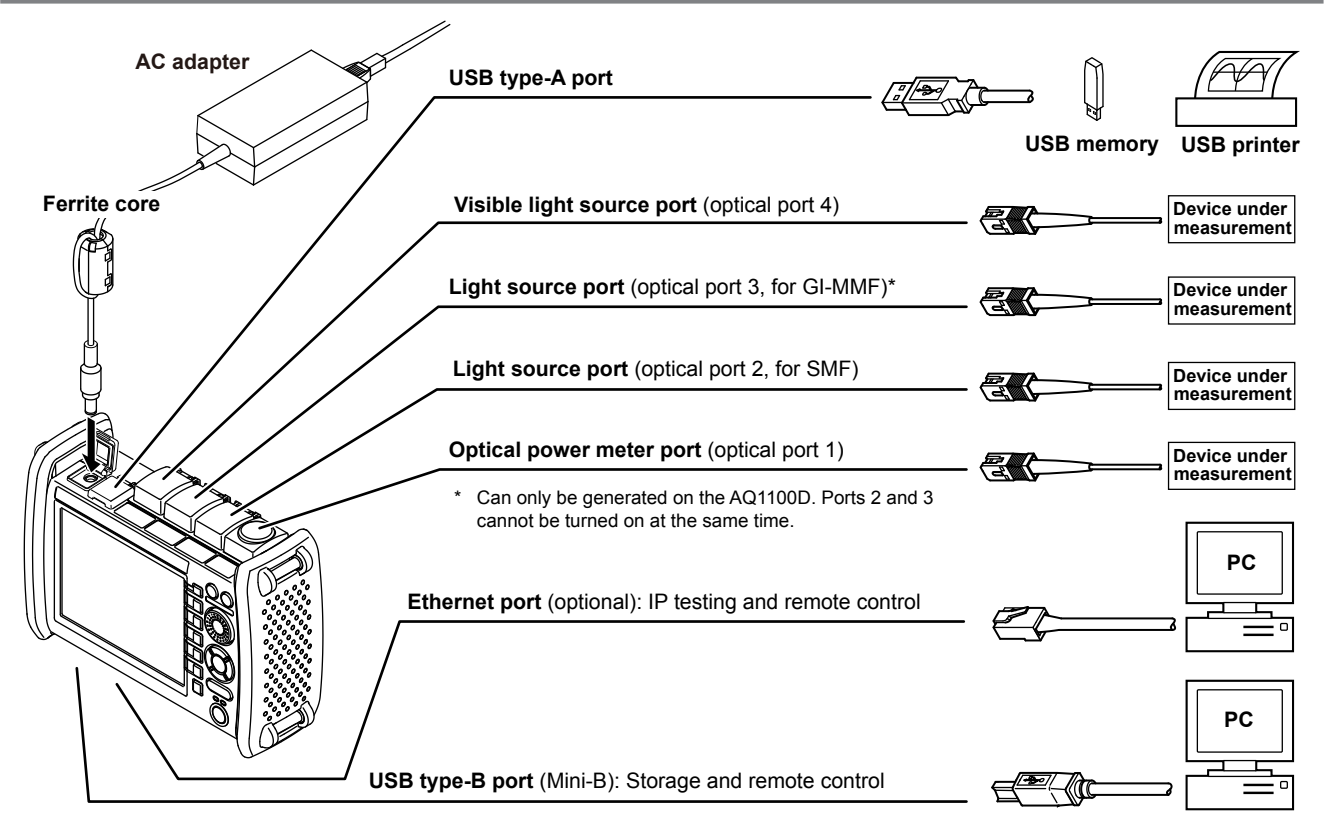

# **Common Operations**

To make this guide easier to read, we have omitted or simplified explanations of the kinds of operations listed below.

- · Repetitive operations.
- Detailed operations for proceeding to the desired setup menu or dialog box and information about the accompanying screen changes.
- Setup items that users can configure if they have a general understanding of them.

Below, we will compare examples of detailed setup operation explanations with explanations that have been omitted or simplified.

# **Key Operations**

First select a feature from this top menu, and then configure the feature or carry out the measurement that corresponds to the feature you have selected. We will use the process of moving from the top menu for models with -SPM or -HPM suffix codes to the Save Data menu as an example of key operations.

- 1. Press MENU to display the top menu.
- 2. Press the OPM LS soft key (F1) to display the OPM LS menu.
- 3. Press the Save Data soft key (F4) to display the Save Data menu.

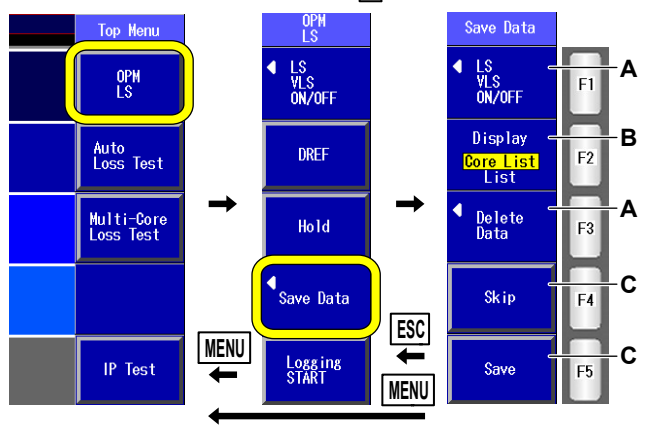

Menu operation types A through C are listed below.

- A: A selection menu appears when you press the soft key. When you press a soft key that corresponds to an item on the menu, the selected item is confirmed, or the action that corresponds to it is performed.
- B: The selected setting switches each time you press the soft key.
- **C:** When you press the soft key, the item that corresponds to it is confirmed, or the action that corresponds to it is performed.

To return to the previous menu, press ESC. To return to the top menu, press MENU.

This procedure is simplified as shown on the following page.

In this guide, steps 1 through 3 listed on the previous page and the setup operations in the menu that follows them are written as shown below.

#### Setup Operation Example

- 1. Press MENU to display the top menu.
- 2. Press the OPM LS soft key and then the Data Save soft key to display the following screen.

| Save Data                                 |                                                                                    |                                                                                                    |
|-------------------------------------------|------------------------------------------------------------------------------------|----------------------------------------------------------------------------------------------------|
| ↓ LS<br>¥LS<br>ON/OFF =                   | In the menu that appears, turn the light source or visible light source on or off. |                                                                                                    |
| Display<br><mark>Core List</mark><br>List | —Set the list to show (Core List, List).                                           | At this point, the soft key names are omitted, and the                                                                                                    |
| ◀ Delete _<br>Data                        | In the menu that appears, execute the deletion of the selected data.               | <ul> <li>bettings that the soft keys are used to configure and</li> <li>bettings that pressing them causes are explained.</li> <li>Options and ranges are listed afterwards.</li> </ul> |
| Skip =                                    | Executes skipping                                                                  |                                                                                                    |
| Save =                                    | -Saves the data                                                                    |                                                                                                    |

- Step numbers are used when there are many operations and when operations must be performed in different menus.
- The explanation for returning to the previous menu is omitted.

#### **Common Operations**

# **Rotary Knob and Arrow Key Operations**

As an example of rotary knob and arrow key operations, we will use the dialog box that appears when you press the **OPM Setup** soft key.

- 1. Press the OPM Setup soft key to display the OPM Setup dialog box.
- 2. Use the **rotary knob** or the **arrow** keys to move the cursor to the item that you want to configure or execute. The item at the cursor location is highlighted.
- 3. Press ENTER.
  - Next, follow the instructions in the figure below that correspond to the type of item that you are configuring or executing.
  - In this guide, steps 2 and 3 listed above are indicated using the expression "using the rotary knob and ENTER."

The item at the cursor location is highlighted.

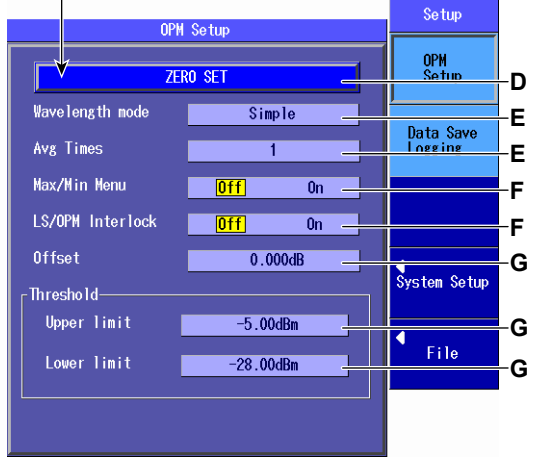

Setup operation types D through G are listed below.

- **D:** Press **ENTER** to confirm the item or execute its corresponding action.
- E: Press ENTER to display a menu. Turn the rotary knob or press the up and down arrow keys to move the cursor to the item that you want to select. Then press ENTER to select the item.
- F: The selected setting switches each time you press ENTER.
- **G:** Press **ENTER** to display a text box. Turn the **rotary knob** or press the **up and down arrow** keys to increase or decrease a number. To move between digits, press the **left and right arrow** keys. After you have entered a number, press **ENTER** to set the value to that number.

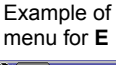

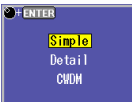

Example of text box for **G** 

●+ENTER 1.000dB

For setup operation types E and G, to reset the selected item to its previous settings, press ESC. To return to the top menu, press MENU.

This procedure is simplified as shown on the following page.

In this guide, steps 1 through 3 listed on the previous page and the setup operations in the menu that follows them are written as shown below.

### Setup Operation Example

**OPM Setup** soft key to display the following screen.

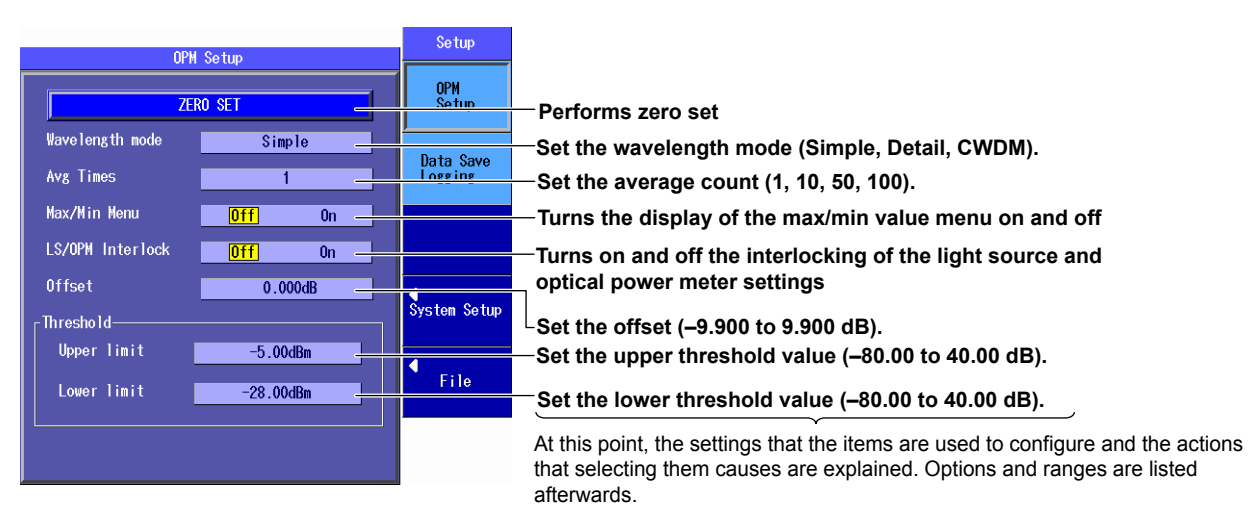

- The explanations of rotary knob, arrow key, and ENTER key operations are omitted.
- The explanation of how to reset the selected item to its previous setting is omitted.
- The explanation for returning to the previous menu is omitted.

#### **Common Operations**

# Setting the Date and Time

- **1.** Press **MENU** to display the top menu.
- 2. Press SETUP.
- 3. Using the rotary knob and ENTER, select Date & Time Set to display the following screen.

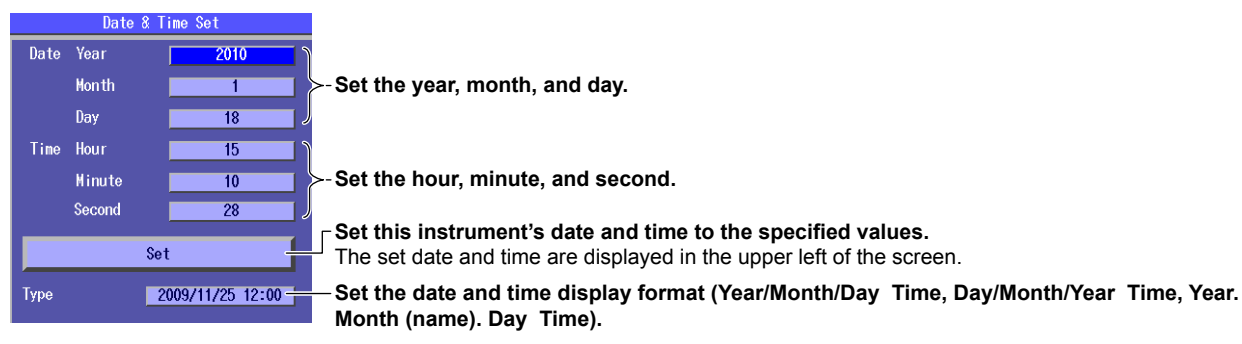

## Year, Month, and Date

The year is displayed according to the Gregorian calendar. This instrument supports leap years.

### Hour, Minute, and Second

The hour can be set to a value from 0 to 23.

#### Note -

A display example of the date and time is shown in the "Type" box. This is not the actual date and time.

# **Optical Power Meter**

# **Executing the Zero Set**

Remove the optical fiber cables from this instrument and close the optical connector covers, or make sure that the power meter is not receiving any light, and then start the optical power meter zero set procedure.

- 1. Press MENU to display the top menu.
- Press the OPM LS soft key, SETUP, and then the OPM Setup soft key to display the following screen. The figure below shows the screen that appears on models with -SPM and -HPM suffix codes. On models with the -PPM suffix code, there is no "Wavelength mode" item.

| ZE               | Performs zero set   |  |
|------------------|---------------------|--|
| Wavelength mode  | Simple              |  |
| Avg Times        | 1                   |  |
| Max/Min Menu     | <mark>Off</mark> On |  |
| LS/OPM Interlock | <mark>Off</mark> On |  |
| Offset           | 0.000dB             |  |
| -Threshold       |                     |  |
| Upper limit      | -5.00dBm            |  |
| Lower limit      | -28.00dBm           |  |
|                  |                     |  |

Perform zero set whenever necessary, such as after you have turned on the power or when the ambient temperature changes. Performing zero set adjusts the internal deviation of the optical power measurement section and enables you to obtain more accurate absolute optical power values.

#### IM AQ1100-02EN

#### **Optical Power Meter**

# **Setting Measurement Conditions**

••• • • Section 3.2, "Setting Optical Power Measurement Conditions and Holding the Display" in the user's manual

- 1. Press **MENU** to display the top menu.
- 2. Press the OPM LS soft key to display the following screen.

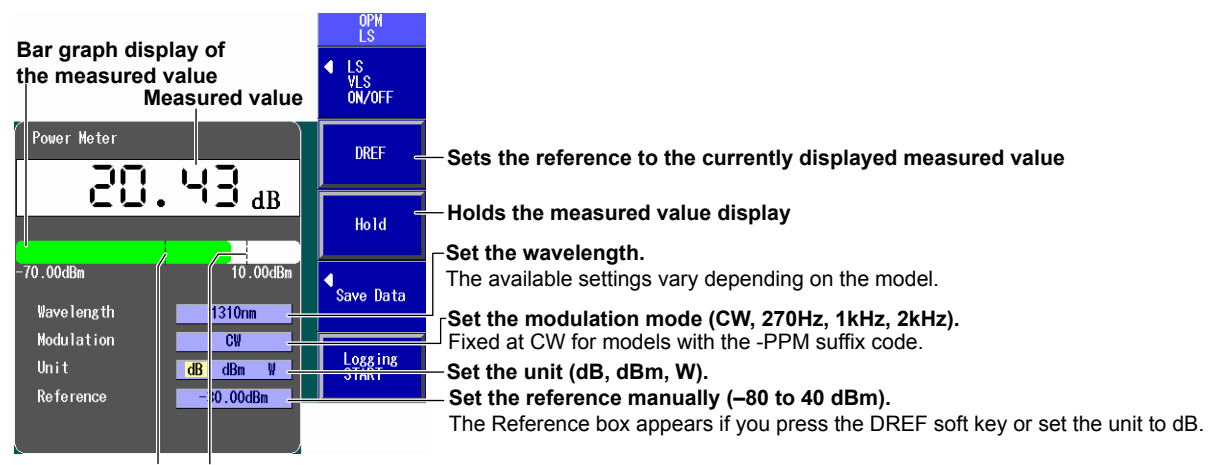

Lower threshold line Upper threshold line

#### Lines showing the upper and lower threshold values

For details regarding these settings, see section 3.2 in the user's manual.

# Logging

••• Section 3.3, "Logging Measured Values and Saving Logged Results" in the user's manual

- 1. Press **MENU** to display the top menu.
- 2. Press the OPM LS soft key to display the following screen.

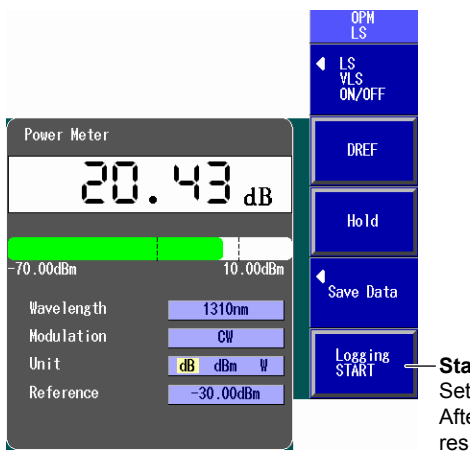

#### Starts logging

Set the measurement interval and the log count in the detailed setup screen.\* After the specified number of logs are recorded, a screen for saving the logged results appears (see following page).

\* When the screen shown above is displayed, press **SETUP** and then the **Data Save Logging** soft key to display the detailed setup screen.

For details regarding these settings, see section 3.3 in the user's manual.

#### **Optical Power Meter**

When logging is completed, the following screen for saving the logged results appears.

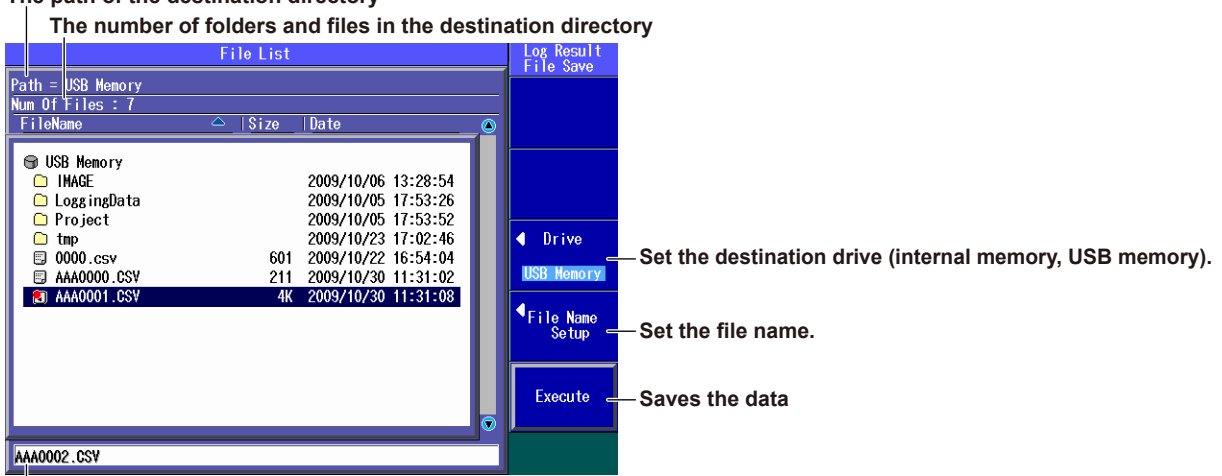

## The path of the destination directory

The file name candidate for the next save operation

The logged results are saved in CSV format.

For details regarding file names, see section 9.2 in the user's manual.

# **Light Source**

# **Producing Measurement Light**

••• Section 5.1, "Producing Measurement Light" in the user's manual

# WARNING

When this instrument generates light, light is transmitted from the light source ports. Do not disconnect the connected optical fiber cables. Visual impairment may occur if the light enters the eye.

French

# AVERTISSEMENT

N'enlevez pas un dispositif de mémoire USB et ne coupez pas l'alimentation électrique lorsque l'indicateur d'accès à la mémoire USB clignote ou lorsque les données sont en train d'être enregistrées ou chargées à partir d'une mémoire interne. Vous risqueriez d'endommager le support de stockage (mémoire USB ou mémoire interne) ou les données qu'il contient.

#### Light Source

- 1. Press MENU to display the top menu.
- 2. Press the **OPM LS** soft key to display the following screen.

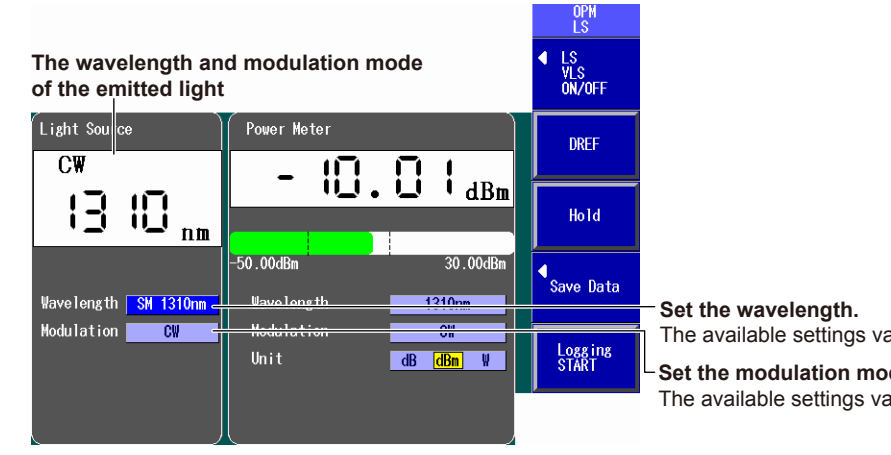

The available settings vary depending on the model.

#### Set the modulation mode.

The available settings vary depending on the model.

# Turning the Light Source On and Off

Turn the light source on after you set the wavelength and the modulation mode.

## Pressing the LS Key

Press LS to turn on the measurement light. A mark appears on this instrument display to indicate that the light is on.

While the light is on, press LS to turn off the light. The light mark disappears.

## **Pressing the Soft Key**

Press the LS VLS ON/OFF soft key to display the following menu.

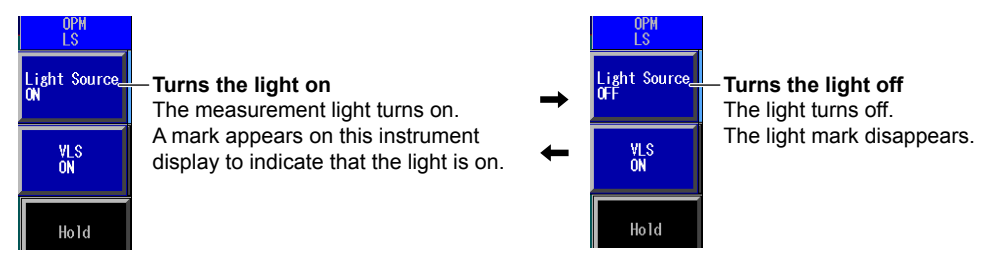

While the above menu is displayed, you can also turn the light on and off by pressing LS.

You can use an option to generate visible light.

For details regarding these settings, see sections 5.1 and 5.2 in the user's manual.

# **Auto Loss Testing**

This section explains the auto loss testing procedure that is used to measure optical fiber and optical line degradation. This procedure uses this instrument as both a light source and an optical power meter.

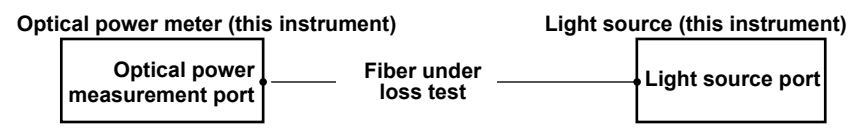

# **Executing the Zero Set**

Remove the optical fiber cables from this instrument and close the optical connector covers, or make sure that the power meter is not receiving any light, and then start the optical power meter zero set procedure.

- 1. Press **MENU** to display the top menu.
- 2. Press the Auto Loss Test soft key, SETUP, and then the OPM Setup soft key to display the following screen.

|                          | ZERO SET  | - Performs zero set |
|--------------------------|-----------|---------------------|
| Offset                   | 0.000dB   |                     |
| Threshold<br>Upper limit | -5.00dBm  |                     |
| Lower limit              | -28.00dBm |                     |

Perform zero set whenever necessary, such as after you have turned on the power or when the ambient temperature changes. Performing zero set adjusts the internal deviation of the optical power measurement section and enables you to obtain more accurate absolute optical power values.

# Adjusting the Optical Power

Use a short optical fiber to connect a light source port to an optical power measurement port on the same instrument, and then perform optical power adjustment.

- 1. Press MENU to display the top menu.
- 2. Press the Auto Loss Test soft key, the Function Select soft key, and then the Light Source soft key.
- 3. Using the rotary knob and ENTER, select the wavelength at which you want to perform loss testing.
- 4. Using the rotary knob and ENTER, select LS Power Adjust to display the following screen.

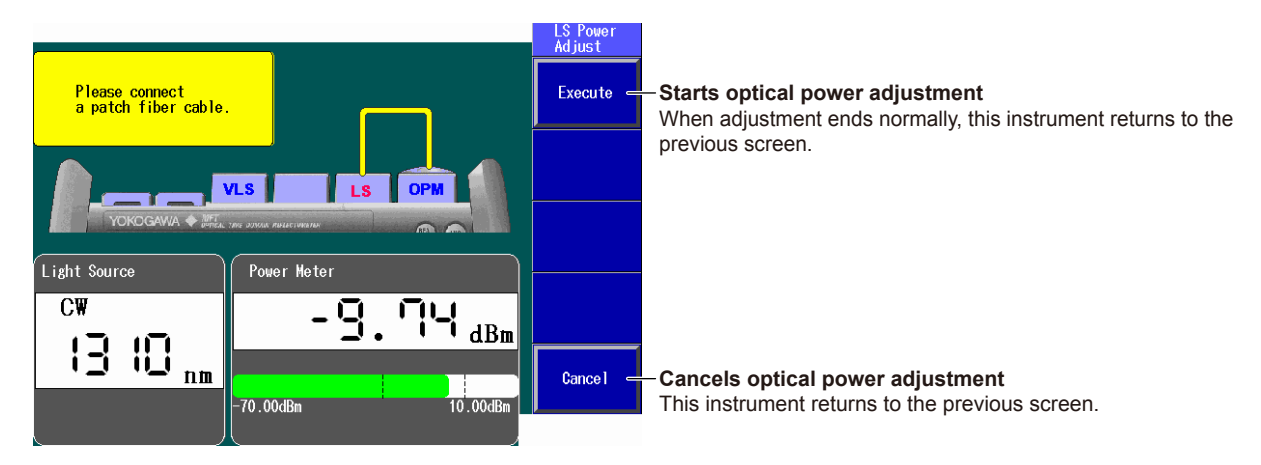

Adjust the optical power of the light source as necessary. When you execute optical power adjustment, this instrument automatically identifies the optical power level and adjusts itself accordingly. Perform optical power adjustment on the light source. Connect a short optical fiber of a few meters or less in length. Make sure that the fiber is free from dirt, scratches, bends, and other potential causes of optical degradation.

#### Auto Loss Testing

# **Performing Auto Loss Testing**

••• Section 6.2, "Performing an Auto Loss Test" in the user's manual

## Configuring the Optical Power Meter

- 1. Press MENU to display the top menu.
- 2. Press the Auto Loss Test soft key, the Function Select soft key, and then the Power Meter soft key to display the following screen.

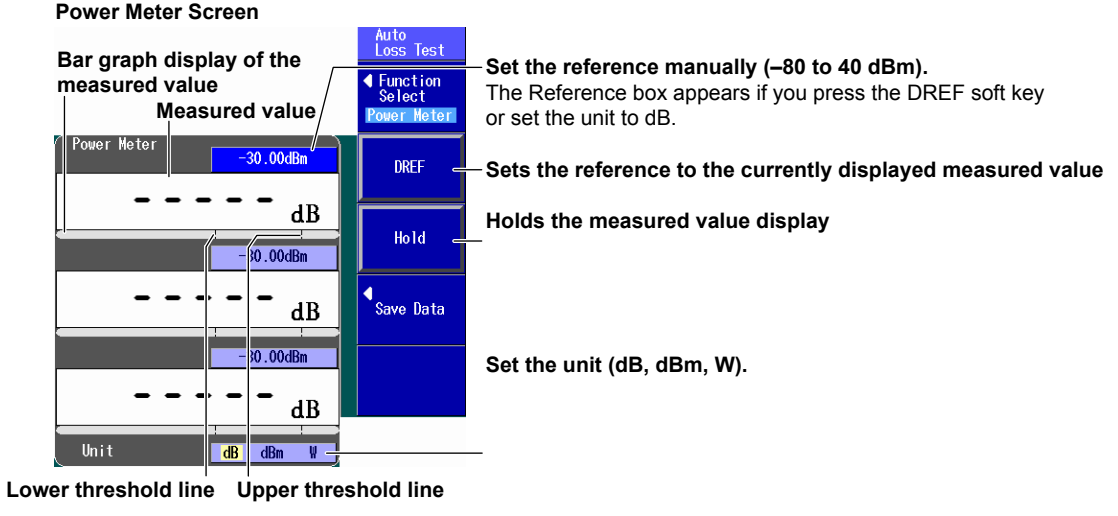

#### Lines showing the upper and lower threshold values

For details regarding these settings, see section 6.2 in the user's manual.

# **Configuring the Light Source**

- 1. Press MENU to display the top menu.
- 2. Press the Auto Loss Test soft key, the Function Select soft key, and then the Light Source soft key to display the following screen.

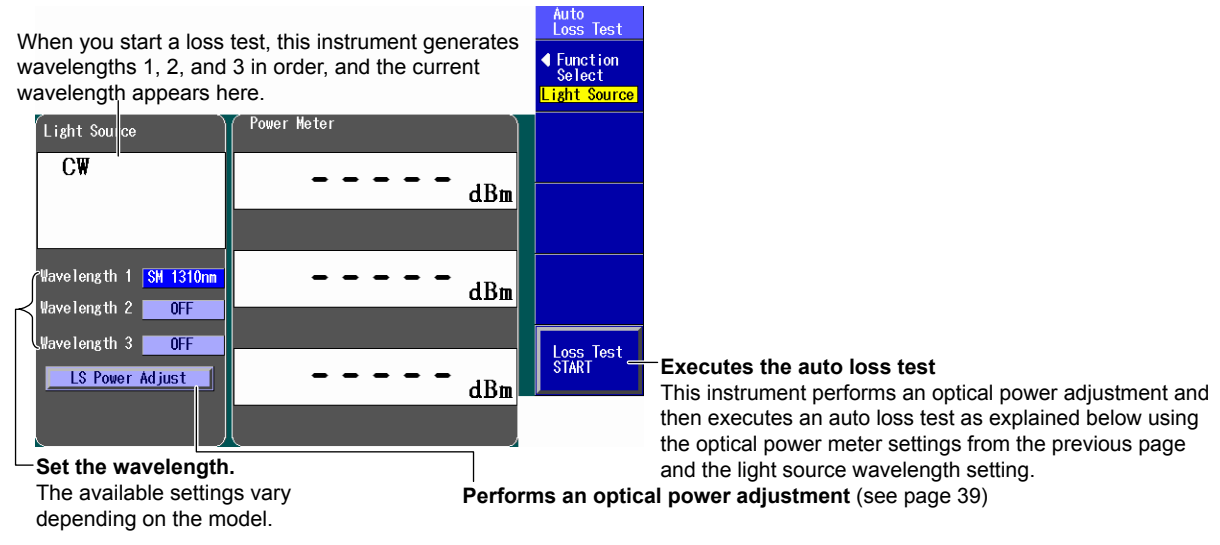

# Performing Auto Loss Testing

Connect one end of the optical fiber or line that you want to perform loss testing on to the optical power measurement port of the power meter, and connect the other end to the light source port of the light source.

**3.** Press the **Loss Test START** soft key from the light source to perform the auto loss test. The light source generates, in order, the wavelengths that you specified for 1, 2, and 3. The optical power meter measures the optical power of the light that it receives.

## Saving Data

4. In the Power Meter screen of the optical power meter, press the Save Data soft key to display the following screen.

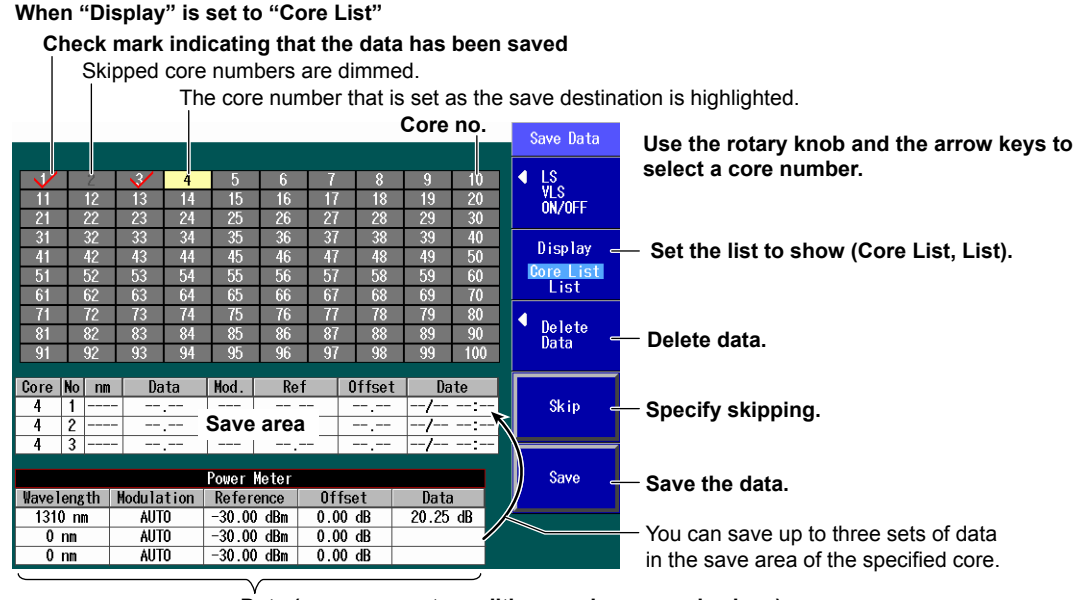

#### Data (measurement conditions and measured values)

For details regarding saving data, see sections 3.4 and 4.3 in the user's manual.

5. Press SETUP and then the File soft key to display the file save screen.

The loss test results are saved in CSV format.

Follow the procedure in section 9.2 in the user's manual to carry out the file operation to save the data.

# Display

| Item           | Specification               |
|----------------|-----------------------------|
| Display        | 5.7-inch color TFT LCD*     |
|                | Display resolution: 640×480 |
| LED indicators | ON LED, CHARGE LED          |

\* The LCD may include a few defective pixels.

The LCD may contain some pixels that are always illuminated or that never illuminate. Please be aware that these are not defects.

# **Optical Power Meter**

| Itom                                             |                                                     |                                                   |                                       |  |
|--------------------------------------------------|-----------------------------------------------------|---------------------------------------------------|---------------------------------------|--|
| item                                             | Suffix Code -SPM (Standard)                         | Suffix Code -HPM (High input)                     | Suffix Code -PPM (PON)                |  |
| Wavelength                                       | Simple: 850 nm, 1300 nm, 1310 nm, 1490 nm, 1550 nm, |                                                   | 1310 nm, 1490 nm, 1550 nm             |  |
|                                                  | 1625 nm, 1650 nm                                    |                                                   | 1490 nm and 1550 nm are measured      |  |
|                                                  | Fine: Range: 800 nm to 1700 r                       | nm in 1 nm steps                                  | separately at the same time.          |  |
|                                                  | CWDM: Range: 1270 nm to 16                          | 10 nm                                             |                                       |  |
|                                                  | in 20 nm steps (the CV                              | in 20 nm steps (the CWDM wavelength grid spacing) |                                       |  |
| Power range                                      | -70 dBm to +10 dBm (CW)                             | -50 dBm to +27 dBm (CW)                           | -70 dBm to +10 dBm (1310 nm, 1490 nm) |  |
|                                                  | -70 dBm to 7 dBm (CHOP)                             | -50 dBm to 24 dBm (CHOP) <sup>1</sup>             | -50 dBm to +27 dBm (1550 nm)          |  |
| Noise level                                      | 0.5 nW                                              | 50 nW                                             | 0.5 nW (–63 dBm, 1310 nm)             |  |
|                                                  | (–63 dBm, 1310 nm)                                  | (–43 dBm, 1310 nm)                                | 50 nW (–43 dBm, 1550 nm)              |  |
| Uncertainty at reference conditions <sup>2</sup> | ±5%                                                 | ±5%                                               | ±0.5 dB (10%)                         |  |
| Display resolution                               | 0.01                                                |                                                   |                                       |  |
| Modulation mode                                  | CW, CHOP (270 Hz, 1 kHz, 2 kHz)                     |                                                   | CW                                    |  |

1 Excluding 850 nm and 1650 nm.

2 Under the following conditions: the ambient temperature is 23°C ± 2°C, the modulation mode is CW, the wavelength is 1310 nm, the optical input power is 100 μW, and SM fiber optic cables are being used. The wavelength is 1550 nm on models with the -PPM suffix code. All other conditions are the same.

The ambient temperature is  $23^{\circ}C \pm 2^{\circ}C$  unless otherwise stated.

## Measurement Light

| lá a ura                           | Specificatio<br>Model AQ1100A Model AQ1100B  |                             | ion                                          |
|------------------------------------|----------------------------------------------|-----------------------------|----------------------------------------------|
| item                               |                                              |                             | Model AQ1100D                                |
| Optical connector                  | Select from the /USC, /L                     | JFC, /ULC, and /ASC options | Select from the /USC, /UFC, and /ULC options |
| Center wavelength <sup>1</sup>     | SM 1310 nm ± 25 nm                           | SM 1310 nm ± 25 nm          | GI 850 nm ± 30 nm                            |
|                                    | SM 1550 nm ± 25 nm                           | SM 1550 nm ± 25 nm          | GI 1300 nm ± 30 nm                           |
|                                    |                                              | SM 1625 nm ± 25 nm          | SM 1310 nm ± 25 nm                           |
|                                    |                                              |                             | SM 1550 nm ± 25 nm                           |
| Light emitter                      | LD                                           |                             | LED (GI), LD (SM)                            |
| LD spectral width <sup>1, 2</sup>  | < 5 nm (1310 nm)                             | < 5 nm (1310 nm)            | < 5 nm (1310 nm)                             |
|                                    | < 10 nm (1550 nm)                            | < 10 nm (1550 nm, 1625 nm)  | < 10 nm (1550 nm)                            |
| LED spectral width <sup>1, 3</sup> |                                              |                             | 40 nm (typical value; 850 nm) <sup>4</sup>   |
|                                    |                                              |                             | 140 nm (typical value; 1300 nm) <sup>4</sup> |
| Optical output level               | -3 dBm ± 1 dBm                               |                             | – 20 dBm ± 1 dBm (850 nm, 1300 nm)           |
|                                    |                                              |                             | –3 dBm ± 1 dBm (1310 nm, 1550 nm)            |
| Level stability <sup>5</sup>       | ±0.05 dB                                     |                             | ±0.1 dB (850 nm, 1300 nm)                    |
|                                    |                                              |                             | ± 0.05 dB (1310 nm, 1550 nm)                 |
| Modulation mode                    | CW, CHOP (270 Hz, 1 kHz, 2 kHz) <sup>6</sup> |                             |                                              |
| Compliant fiber                    | SM (ITU-T G.652)                             |                             | GI (50/125 μm)                               |
|                                    |                                              |                             | SM (ITU-T G.652)                             |
| Laser class                        | 1                                            |                             |                                              |

1 Under the following conditions: the ambient temperature is 23°C ± 2°C and the modulation mode is CW.

2 Under the following conditions: Rms  $2\sigma$  and -20 dB.

3 Under the following condition: -3 dB envelope.

4 Typical values represent typical or average values. They are not strictly warranted.

5 The level is stable for 15 minutes when the ambient temperature is kept at a constant temperature within the range of 23°C ± 2°C.

6 850 nm and 1300 nm when the modulation mode is CW and CHOP (270 Hz).

The ambient temperature is  $23^{\circ}C \pm 2^{\circ}C$  unless otherwise stated.

# Visible Light Source (/VLS option)

| Item                 | Specification                |
|----------------------|------------------------------|
| Optical connector    | 2.5 mm ferrule type          |
| Center wavelength    | 650 nm ± 20 nm               |
| Optical output level | (Peak value – 3 dBm) or more |
| Modulation mode      | CHOP (2 Hz)                  |
| Compliant fiber      | SM (ITU-T G.652)             |
| Laser class          | 3R                           |

The ambient temperature is 23°C ± 2°C unless otherwise stated.

# Functions

| ltem                     |                                                                                                    | Specification                                                            |  |
|--------------------------|----------------------------------------------------------------------------------------------------|--------------------------------------------------------------------------|--|
| Optical power meter      | Relative value display (DREF)                                                                                                    | The reference is the displayed measured or a manually entered value.     |  |
|                          | Units                                                                                                    | Absolute value: dBm, mW, μW, nW, pW                                      |  |
|                          |                                                                                                    | Relative value: dB                                                       |  |
|                          | Average count                                                                                                    | 1, 10, 50, 100                                                           |  |
|                          | Offset                                                                                                    | Range: –9.900 dB to 9.900 dB                                             |  |
|                          | Threshold value                                                                                                    | Range for the upper and lower limits: –80 dB to 40 dB                    |  |
|                          | Max/min value display                                                                                                    | Show/hide                                                                |  |
|                          | Interlocking of light source and                                                                                                    | Interlock/do not interlock                                               |  |
|                          | optical power meter settings                                                                                                    |                                                                          |  |
|                          | Hold                                                                                                    | Holds the displayed measured values.                                     |  |
|                          | Zero set                                                                                                    | Adjusts the internal deviation of the optical power measurement section. |  |
|                          | Logging                                                                                                    | Measurement interval: 500 ms, 1 s, 2 s, 5 s, 10 s.                       |  |
|                          |                                                                                                    | Measurement count: 10 to 1000                                            |  |
| PON power meter          | Measures the optical power of each signal wavelength in the upstream direction from ONU to OLT and in                                                                                               |                                                                          |  |
| (Applies to models with  | The downstream direction from OLI to ONU.                                                                                                    |                                                                          |  |
| the -PPM suffix code)    | <ul> <li>The fetative value display, average count, onset, threshold value, hold, and zero set functions are the<br/>same functions as those that are used with the optical power mater.</li> </ul> |                                                                          |  |
|                          | Units                                                                                                    | Absolute value: dBm, mW, µW, nW, pW                                      |  |
| Light source             | Generates measurement light an                                                                                                    | d visible light.                                                         |  |
| Optical power adjustment | Use a short optical fiber to conne                                                                                                    | ct a light source port to an optical power measurement port on the same  |  |
|                          | instrument, and this instrument a                                                                                                    | utomatically adjusts the optical power output level to its preset value. |  |

| Item                          |                                                                                        | Specification                                                                                                    |
|-------------------------------|----------------------------------------------------------------------------------------|----------------------------------------------------------------------------------------------------|
| Loss test                     | Auto loss testing                                                                      | Uses this instrument as light source and optical power meter to measure                                                                        |
| (Applies to models with       |                                                                                        | optical degradation.                                                                                                    |
| -SPM or -HPM suffix           | Loop-back loss testing                                                                 | Performs a loss test that uses both the light source and optical power                                                                         |
| codes)                        |                                                                                        | meter functions on one instrument.                                                                                                    |
| Multicore loss testing        | Uses one instrument as an optical                                                      | power meter master and another as a light source slave to measure the                                                                          |
| (Applies to models with       | optical degradation of a multicore                                                     | optical fiber.                                                                                                    |
| -SPM or -HPM suffix<br>codes) | Use communication fiber to con<br>measurement port (optical port                       | nect the master's light source port (port 2) and the slave's optical power 1).                                                                 |
|                               | · Connect one end of the optical f                                                     | iber that you want to measure for optical degradation to the master's                                                                          |
|                               | optical power measurement por optical power on the master.                             | t, connect the other end to the slave's light source port, and measure the                                                                     |
|                               | · By creating projects, you can er                                                     | able the master and slave to share information.                                                                                                |
| IP test                       | Performs a ping test to check the                                                      | whether or not the network layer of an Ethernet LAN line is established.                                                                       |
| (Only on models with the      |                                                                                        |                                                                                                    |
| /LAN option)                  |                                                                                        |                                                                                                    |
| Saving and loading data       | Measured data, setup data, and so                                                      | creen image data can be saved to the internal memory or to an external                                                                         |
|                               | USB memory device.                                                                     |                                                                                                    |
|                               | <ul> <li>Saved measured data and setup</li> </ul>                                      | p data can be loaded.                                                                                                    |
|                               | <ul> <li>File operations such as copying<br/>and deleting can be performed.</li> </ul> | , deleting, and renaming and folder operations such as creating, copying,                                                                      |
| Printing                      | Screen images can be printed to a                                                      | USB printer.*                                                                                                    |
| Other functions               | Functions such as the display lang color, power save mode, the network                 | juage, beep, the start menu, the Mini-B USB port function, the screen ork connection (/LAN option), and self-tests can be set up and executed. |

\* For information on compatible USB printers, contact your nearest YOKOGAWA dealer.

## Storage

| Item                    | Specification                  |                                                                      |
|-------------------------|--------------------------------|----------------------------------------------------------------------|
| Internal memory         | Memory size <sup>1</sup>       | 110 MB <sup>2</sup>                                                  |
| USB port for connecting | Connector type                 | Type A connector (receptacle)                                        |
| peripheral devices      | Electrical and mechanical      | USB Rev. 1.1 compliant                                               |
|                         | specifications                 |                                                                      |
|                         | Supported transfer mode        | Low speed mode (1.5 Mbps)                                            |
|                         | Supported devices <sup>3</sup> | Inkjet printers compatible with USB Printer Class Ver. 1.1           |
|                         |                                | Mass storage devices compatible with USB Mass Storage Class Ver. 1.1 |
|                         | Number of ports                | 1                                                                    |
|                         | Power supply                   | 5 V, Max 500 mA                                                      |

1 The memory size may be changed.

2 This is the part of the memory in which the user can load and save data through file operations.

3 For information on devices that are supported, contact your nearest YOKOGAWA dealer.

# PC Interface

| Item                       |                                                      | Specification                                                       |
|----------------------------|------------------------------------------------------|---------------------------------------------------------------------|
| USB port for PC connection | Connector type Type B connector (Mini-B, receptacle) |                                                                     |
|                            | Electrical and mechanical                            | USB Rev. 1.1 compliant                                              |
|                            | specifications                                       |                                                                     |
|                            | Supported transfer mode                              | Low speed mode (1.5 Mbps)                                           |
|                            | PC system requirements                               | PC must be running Windows Vista or Windows XP and must be equipped |
|                            |                                                      | with USB ports.                                                     |
|                            | Number of ports                                      | 1                                                                   |

| Item               |                                          | Specification                  |
|--------------------|------------------------------------------|--------------------------------|
| Ethernet interface | Connector type                           | RJ-45 connector                |
| (/LAN option)      | Electrical and mechanical specifications | IEEE 802.3 compliant           |
|                    | Transmission system                      | Ethernet (100BASE-TX/10BASE-T) |
|                    | Communication protocol                   | TCP/IP                         |
|                    | Supported services                       | DHCP and FTP server            |
|                    | Number of ports                          | 1                              |

# **General Specifications**

| Item                    |                                                                                                    | Specification                                                  |  |
|-------------------------|----------------------------------------------------------------------------------------------------|----------------------------------------------------------------|--|
| Storage environment     | Ambient temperature                                                                                                  | –20 to 60°C                                                    |  |
|                         | Ambient humidity                                                                                                    | 20 to 85%RH (no condensation)                                  |  |
|                         | Elevation                                                                                                    | 3000 m or less                                                 |  |
| Operating environment   | Ambient temperature                                                                                                  | 0 to 45°C (0 to 40°C when the AC adapter is in use); 0 to 35°C |  |
|                         |                                                                                                    | when charging the battery                                      |  |
|                         | Ambient humidity                                                                                                    | 20 to 85%RH (no condensation)                                  |  |
|                         | Elevation                                                                                                    | 2000 m or less                                                 |  |
| Warm-up time            | 5 minutes or more <sup>1</sup>                                                                                       |                                                                |  |
| Recommended calibration | One year                                                                                                    |                                                                |  |
| period                  |                                                                                                    |                                                                |  |
| AC power supply         | Rated supply voltage                                                                                                 | 100 to 240 VAC                                                 |  |
|                         | Permitted supply voltage range                                                                                       | 90 to 264 VAC                                                  |  |
|                         | Rated supply frequency                                                                                               | 50/60 Hz                                                       |  |
|                         | Permitted supply voltage freq uency range                                                                            | 48 to 63 Hz                                                    |  |
| Battery pack            | Run time: 6 hours <sup>2</sup> . Charge time: 5 hours (at an ambient temperature of 23°C and when this instrument is |                                                                |  |
|                         | off).                                                                                                    |                                                                |  |
| External dimensions     | 217.5 (W) × 157 (H) × 74 (D) mm, excluding protrusions                                                               |                                                                |  |
| Weight                  | Approx. 1 kg, including the battery pack                                                                             |                                                                |  |
| Installation position   | Hand-held, horizontally or vertically oriented                                                                       | d, and oriented on a slant with a stand. Stacking prohibited.  |  |

1 Excludes the optical output level stability.

2 When the LD light is on and the screen saver feature of Power Save mode has caused the display to turn off.

| Item                     | Specification                                                                                               |
|--------------------------|----------------------------------------------------------------------------------------------------|
| Environmental protection | Uses lead-free soldering                                                                                    |
| Safety standard          | Low-voltage directive Compliant standards                                                                   |
|                          | EN61010-1                                                                                                   |
|                          | Laser safety standard Compliant standards                                                                   |
|                          | IEC 60825-1:2007, EN 60825-1:2014, GB 7247.1-2012                                                           |
|                          | FDA 21 CFR 1040.10                                                                                          |
| Emissions                | Compliant standards                                                                                         |
|                          | EN61326-1 class A                                                                                           |
|                          | EN55011 class A, group 1                                                                                    |
|                          | EMC Regulatory Arrangement in Australia and New Zealand EN 55011 Class A, Group 1                           |
|                          | Korea Electromagnetic Conformity Standard ( 한국 전자파적합성기춘 )                                                   |
|                          | EN61000-3-2                                                                                                 |
|                          | EN61000-3-3                                                                                                 |
|                          | This product is a Class A (for industrial environments) product. Operation of this product in a residential |
|                          | area may cause radio interference in which case the user will be required to correct the interference.      |
|                          | Cable conditions                                                                                            |
|                          | USB ports                                                                                                   |
|                          | Use shielded cables. Use cables that are 3 m or less in length.                                             |
|                          | Ethernet port                                                                                               |
|                          | Use Ethernet cables that are 30 m or less in length.                                                        |
|                          | DC power supply connector                                                                                   |
|                          | Pass the included AC adapter's power cord twice through the ferrite core* at approximately 40 mm from       |
|                          | the DC power supply connector's end of the cable, and then connect the power cord to the DC power           |
|                          | supply connector (see the figure on page 15).                                                               |
| Immunity                 | Compliant standards                                                                                         |
|                          | EN61326-1 Table 2 (for industrial locations)                                                                |
|                          | Cable conditions                                                                                            |
|                          | Same as the emission cable conditions.                                                                      |

\* TDK: ZCAT2035-0930A, YOKOGAWA: A1190MN.

# **External Dimensions**

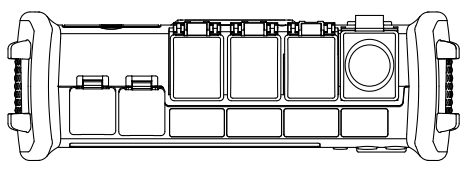

Unit : mm (approx. inch)

If not specified, the tolerance is  $\pm 3\%$ . However, in cases of less than 10 mm, the tolerance is  $\pm 0.3$  mm.

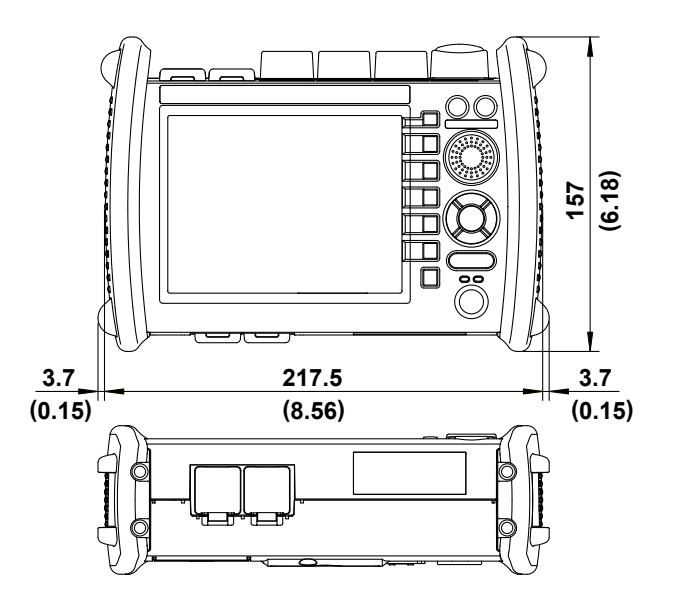

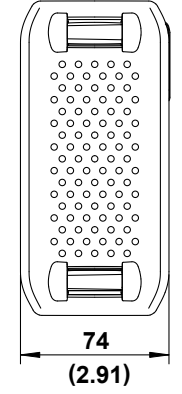